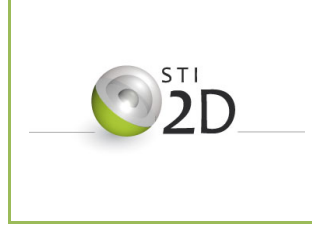

# Activité Pratique

Conception d'un outillage

d'injection

Innovation Technologique et Eco Conception

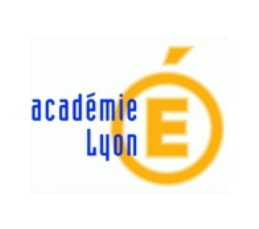

| Nom :                                                    | Prénom :              |            |
|----------------------------------------------------------|-----------------------|------------|
| Centre d'intérê<br>CI8 : Caractérisation des matériaux e | t<br>t des structures | MFORMATION |
| <i>Type d'activités :</i><br>Activités pratiques         |                       |            |
| Durée : 6H00                                             |                       | Covinades  |

### Conception d'un outillage d'injection

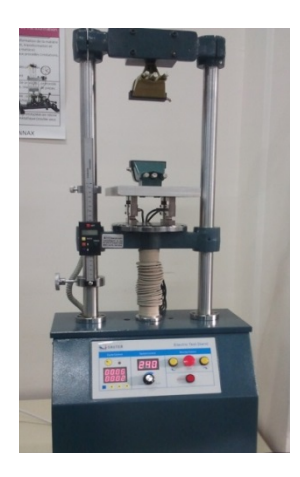

Lors des séances d'activités pratiques de découverte des notions de caractérisations des matériaux, nous avons réalisé des essais de traction sur des pièces plastiques avec la machine de traction.

La forme des éprouvettes mise à disposition n'était pas très adaptée à la capacité de notre machine d'essai. Les tests se sont avérés difficiles voire impossibles.

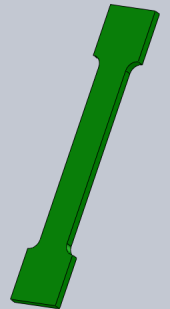

Nous vous proposons au travers de cette étude d'identifier les

causes de non compatibilité, de reconcevoir une éprouvette et d'établir le modèle numérique de l'outillage d'injection permettant sa fabrication.

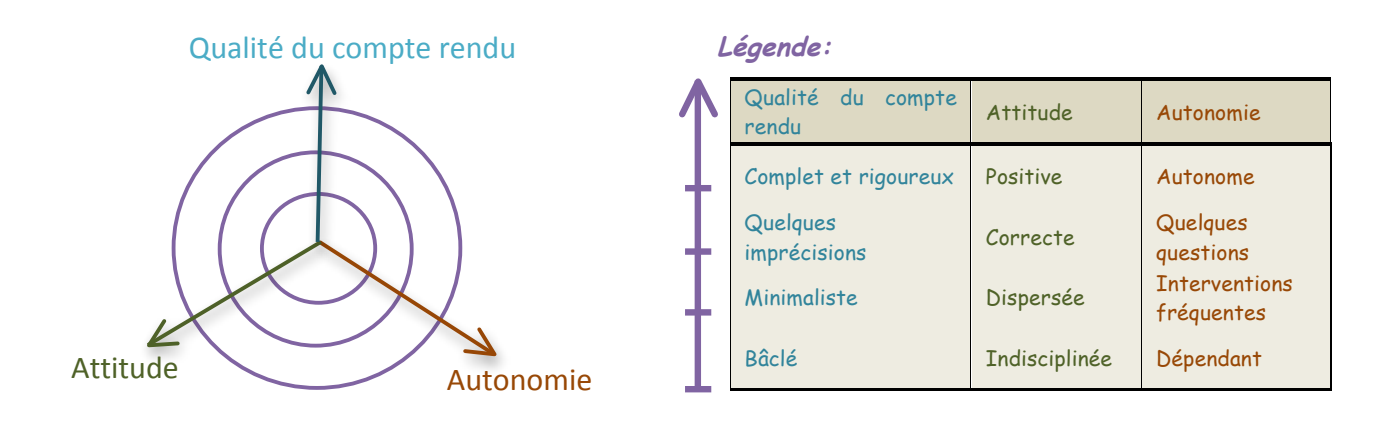

Le compte rendu de cette activité devra être numérique et enregistrer dans un répertoire portant votre nom dans l'espace « Travail » du réseau du lycée.

# I. Etude des éprouvettes mises à

# disposition

### 1. Eprouvette 1

Nous allons réaliser des essais destructifs sur les deux éprouvettes en matière plastique mise à votre disposition.

#### a) Essai de traction

(1) Connecter les capteurs de force et d'allongement à votre ordinateur.

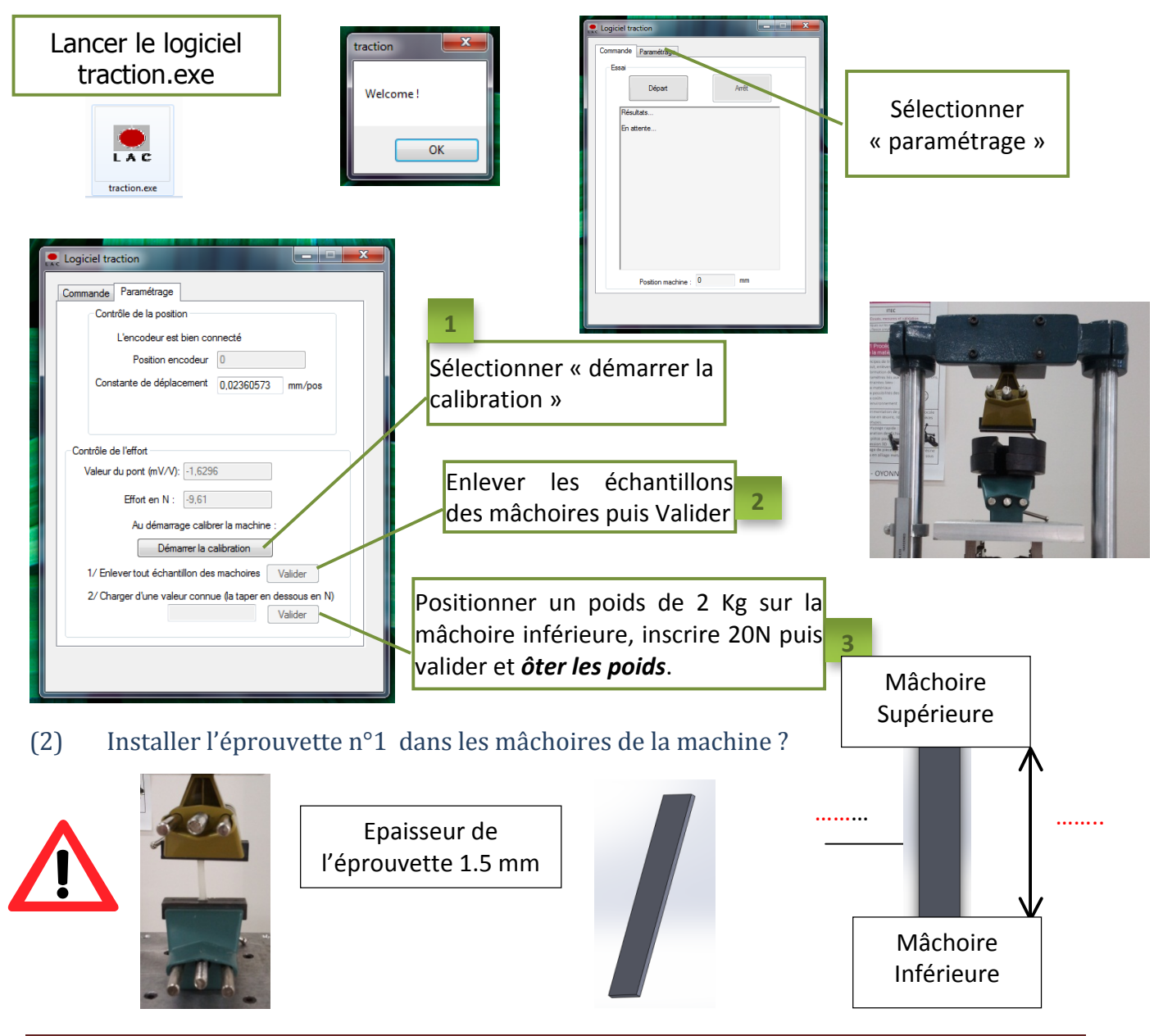

#### Bien serrer l'éprouvette dans les mâchoires

Relever les dimensions de l'éprouvette.

(3) Démarrage de l'essai. (*Vitesse de l'essai 60 mm/min*)

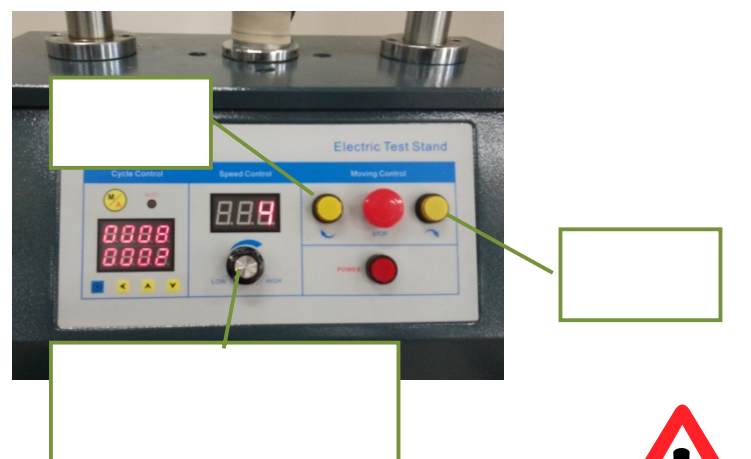

| Logiciel traction |              |  |  |  |
|-------------------|--------------|--|--|--|
| Commande          | Paramétrage  |  |  |  |
| Essai             |              |  |  |  |
|                   | Départ Arrêt |  |  |  |
| Rés               | ultats       |  |  |  |
| En                | attente      |  |  |  |
|                   |              |  |  |  |
|                   |              |  |  |  |
|                   |              |  |  |  |
|                   |              |  |  |  |

Sélectionner départ et enclencher le mouvement de descente.

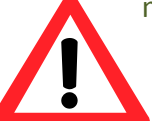

Vous devrez appuyer le bouton poussoir tout au long de l'essai.

#### (4) Arrêt de l"essai.

?

L'essai s'arrête soit après la rupture de l'éprouvette soit lorsque la course maxi est atteinte.

Arrêt

Arrêter l'enregistrement des données en continu via le bouton ARRET.

Un fichier horaire.csv est automatiquement crée dans le répertoire traction. Il peut être visualisé grâce à un double clic qui ouvrira automatiquement une feuille Excel.

Oter l'éprouvette des mâchoires de la machine.

Observer l'évolution de l'éprouvette tout au long de l'essai. Noter vos constatations.

Proposer une explication pour ce résultat d'essai.

Nous allons comparer le comportement mécanique des deux éprouvettes en effectuant une analyse des contraintes lors de l'essai de traction. Pour cela, nous allons utiliser l'outil « SimulationXpress » de Solidworks.

Modéliser cette solution à l'aide de Solidworks, appliquer le matériau « PE haute densité » et créer une simulation.

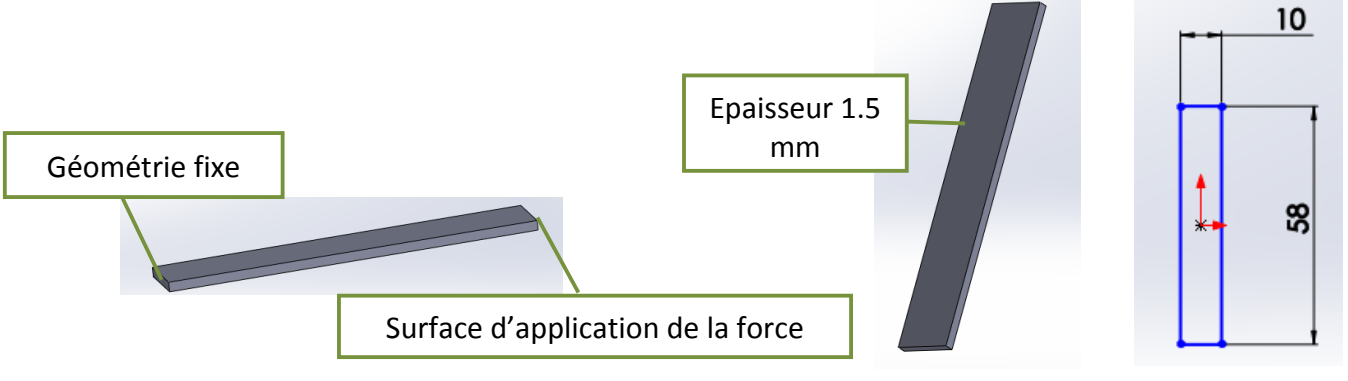

 $\mathbf{\hat{n}}$ Limite elastique de PE haute densité = 20 MPa

? Appliquer une action mécanique de 100 N. Décrire succinctement les effets de l'application de cette force et relever la valeur maximale de la contrainte. Faire varier l'intensité de la force appliquée (100, 200, 300, 400 et 500 N) et établir un tableau récapitulatif de vos résultats.

| Contrainte (en MPa) |      |      |                     |
|---------------------|------|------|---------------------|
| F (en N)            | 1    |      | Eprouvette reconçue |
| 100                 | 9.1  | 18.9 | 13.8                |
| 300                 | 27.4 | 56.9 | 41.3                |
| 500                 | 45.6 | 94.7 | 68.9                |

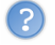

Que pouvez en conclure ?

#### Eprouvette 2 2.

Effectuer un essai destructif sur la seconde éprouvette fournie.

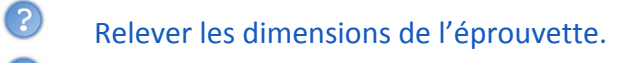

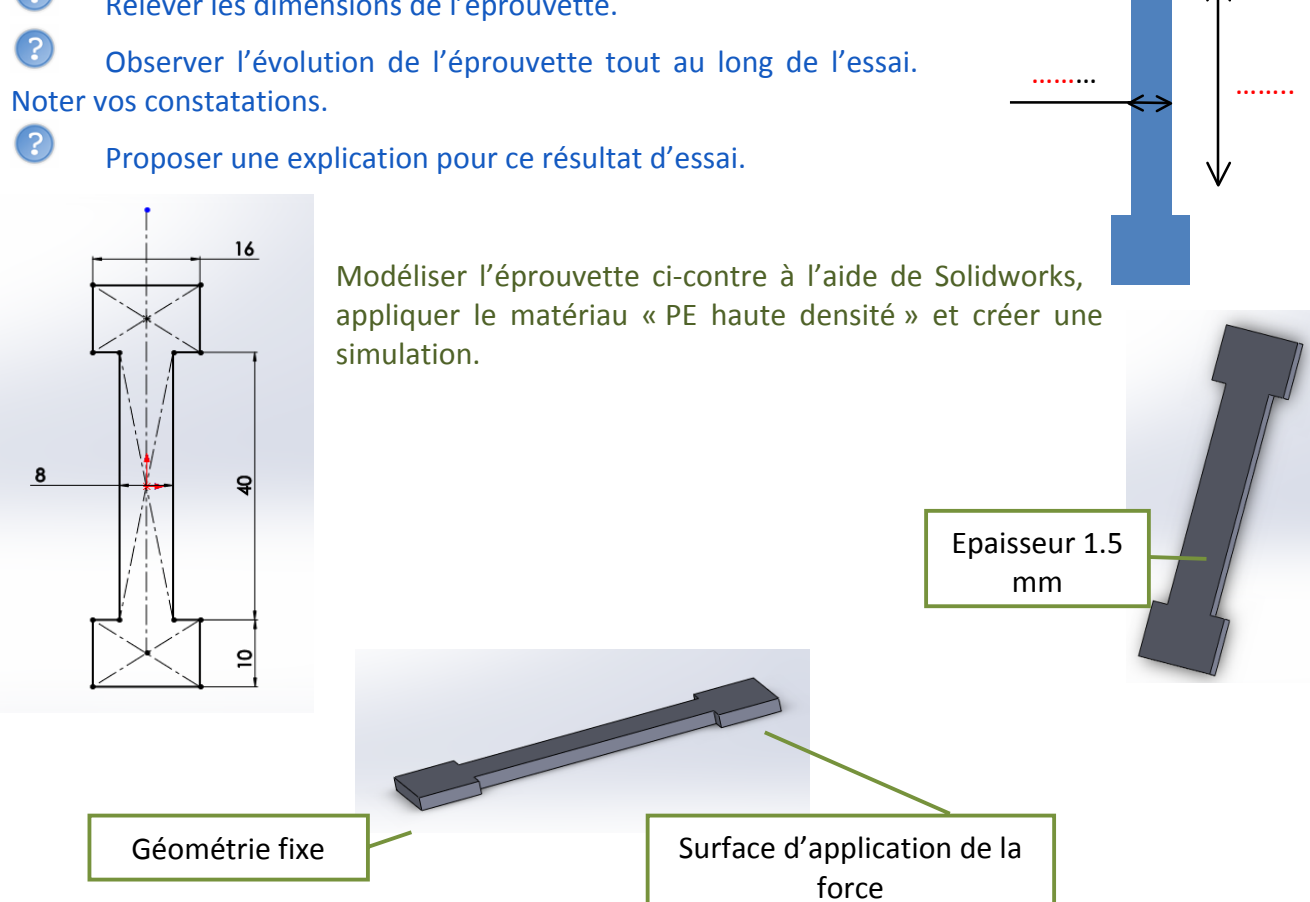

Appliquer une action mécanique de 100 N. Décrire succinctement les effets de l'application de cette force et relever la valeur maximale de la contrainte. Faire varier l'intensité de la force appliquée (100, 200, 300, 400 et 500 N) et établir un tableau récapitulatif de vos résultats.

Comparer vos résultats avec ceux obtenus sur l'éprouvette précédente. Que pouvez en conclure ?

Identifier les zones de l'éprouvette ou les contraintes sont les plus importantes. Réaliser une copie d'écran pour l'insérer dans votre compte rendu.

#### 3. Re-conception de l'éprouvette

Proposer des modification à apporter au modèle précédent.

Créer une simulation, appliquer une action mécanique de 100 N. Décrire succinctement les effets de l'application de cette force et relever la valeur maximale de la contrainte. Faire varier l'intensité de la force appliquée (100, 200, 300, 400 et 500 N) et établir un tableau récapitulatif de vos résultats.

Comparer vos résultats avec ceux obtenus sur l'éprouvette précédente. Que pouvez en conclure ?

Réaliser une copie d'écran pour l'insérer dans votre compte rendu.

Nous pouvons réaliser des prototypes de cette éprouvette par fabrication additive grâce à l'imprimante 3D Objet. La pièce est obtenue par photo polymérisation.

Demander au professeur de vous fournir une éprouvette aux dimensions proches de la vôtre et effectuer un essai destructif sur celle-ci.

Relever les dimensions de l'éprouvette.

(?)

- Observer l'évolution de l'éprouvette tout au long de l'essai. Noter vos constatations.
- Proposer une explication pour ce résultat d'essai.

Il est donc essentiel de fabriquer des éprouvettes « vrai matière ».

En considérant l'équipement de l'atelier de STi2D, cette pièce pourrait être fabriquée par injection à l'aide de la presse à injecter « Babyplast ».

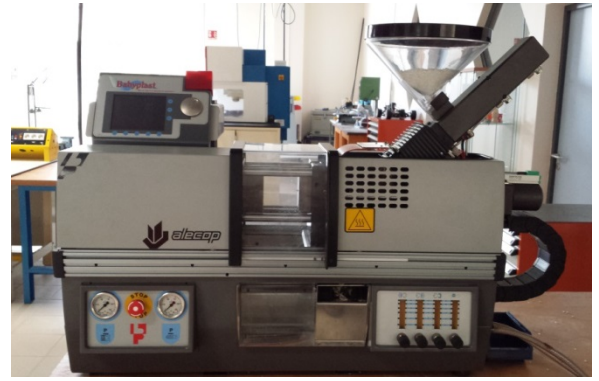

# II. Etude du moulage

Aprés l'aide du dossier ressource « injection » comparer les trois solutions de positionnement du plan de joint permettant l'obtention de l'éprouvette précédement crée. Choisir la plus adéquate.

|                   | Configuration 1                                           | Configuration 2             | Configuration 3                                         |
|-------------------|-----------------------------------------------------------|-----------------------------|---------------------------------------------------------|
| Schéma explicatif | Empreinte<br>partie<br>mobile<br>Empreinte<br>partie fixe | Bloc<br>empreinte<br>mobile | Bloc<br>empreinte<br>mobile<br>Empreinte<br>partie fixe |
| Avantages         |                                                           |                             |                                                         |
| Inconvénients     |                                                           |                             |                                                         |

Effectuer une copie d'écran de la réprésentation volumique de l'éprouvette et indiquer la direction de démoulage.

Etudier le dossier ressource « injection » et relever les régles de conception auxquelles doit répondre une pièce injectée.

Appliquer ces règles sur votre modèle.

Réaliser une copie d'écran pour l'insérer dans votre compte rendu.

Pour pouvoir fabriquer les éprouvettes, il est nécessaire de concevoir et de fabriquer un outillage d'injection.

# III. Structure de l'outillage de l'éprouvette

### 2

 $(\mathbf{?})$ 

Nous allons, d'abord, commencer par identifier les différents éléments d'un moule d'injection.

Pour cela, nous avons à notre disposition le moule et les modèles volumiques de l'outillage d'injection de l'éprouvette n°2.

Vous trouverez de l'aide dans le fichier « Ressources Injection ».

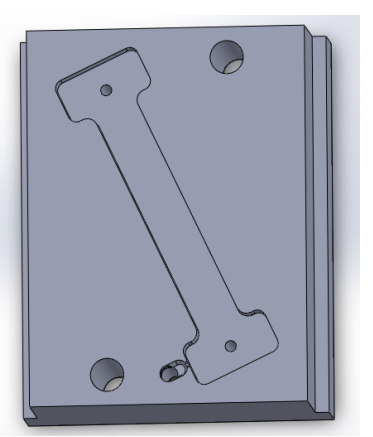

### 1. Elément standard

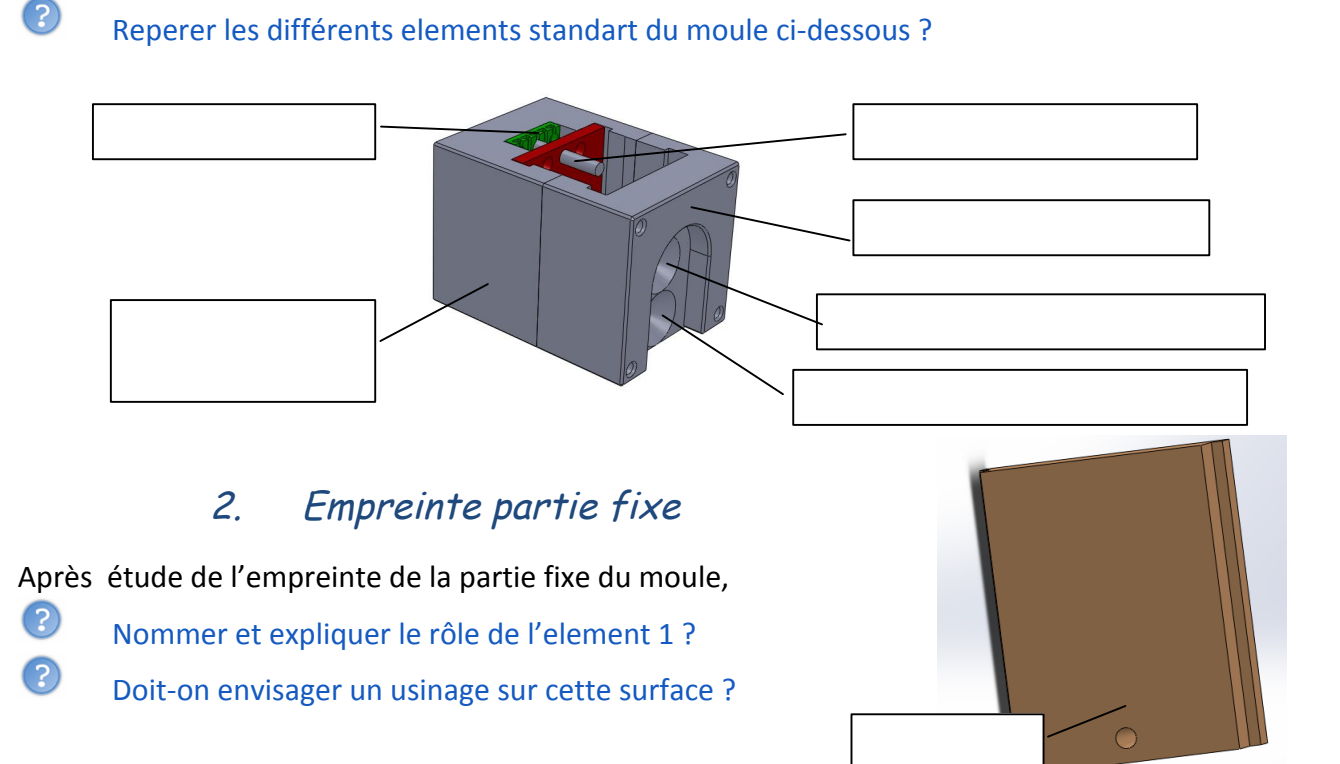

#### 3. Empreinte partie mobile

Ouvrir le fichier Solidworks « Empreinte éprouvette traction »

Nommer les différents éléments de l'empreinte partie mobile, expliciter leurs rôles, décrire leurs formes et rechercher leurs dimensions ? Compléter le tableau synthétisant vos réponses.

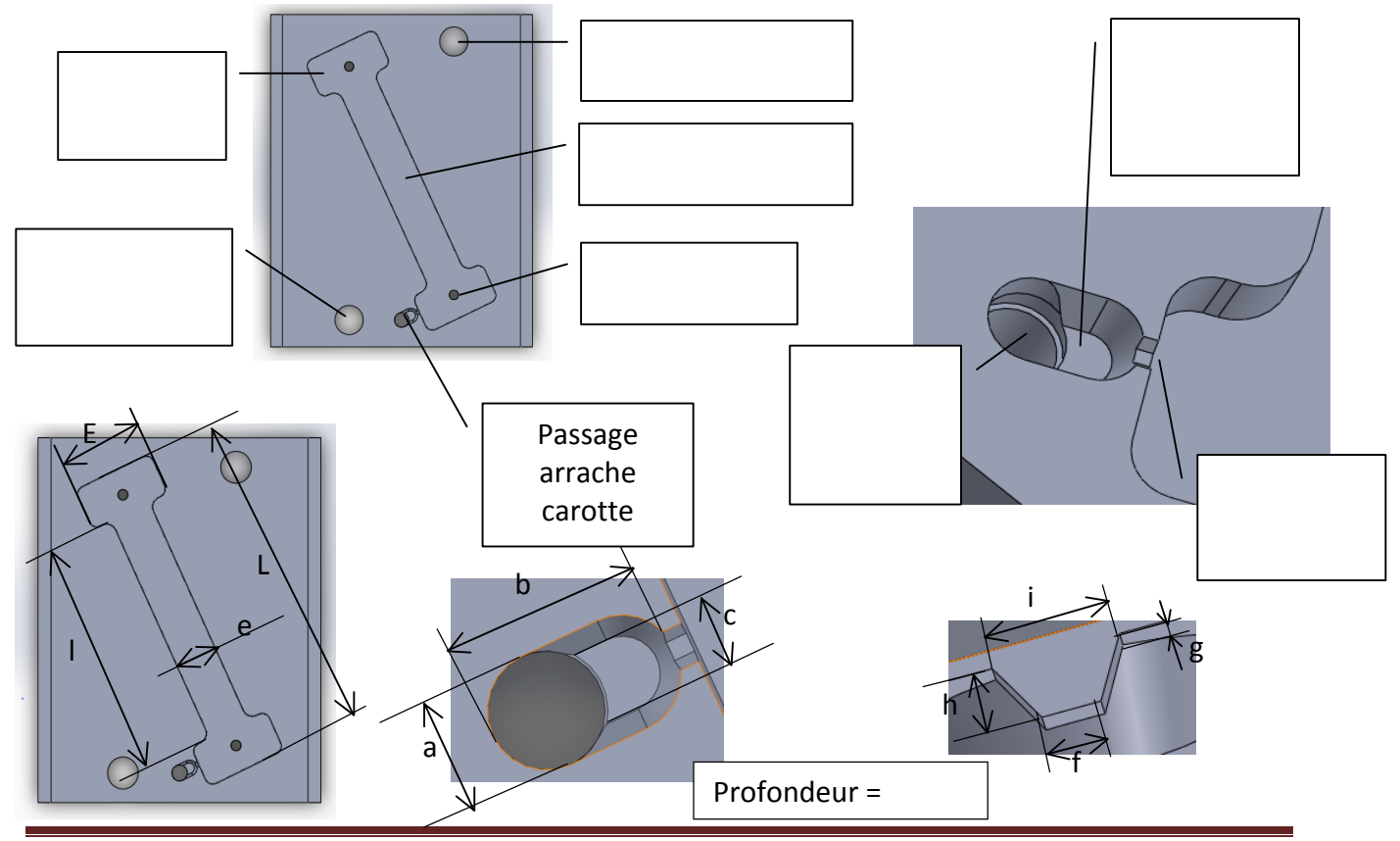

Conception d'un outillage d'injection

|                                   | Rôle | Forme | Dimensions |
|-----------------------------------|------|-------|------------|
| Passage du<br>rappel<br>éjecteurs |      |       |            |
| Passage<br>Ejecteur               |      |       |            |
| Empreinte                         |      |       |            |
| Arrache<br>carotte                |      |       |            |
| Canaux<br>secondaires             |      |       |            |
| Seuil<br>d'injection              |      |       |            |

#### 4. Position de l'arrache carotte

A l'aide de Solidworks, ouvrir le fichier d'assemblage « Structure moule assemblée ».

La pièce « arrache carotte injection basse » permet d'obturer partiellement le cylindre « Passage accroche carotte ».

Cette réserve de matière plastique ainsi crée va permettre l'extraction de la carotte lors de l'ouverture du moule.

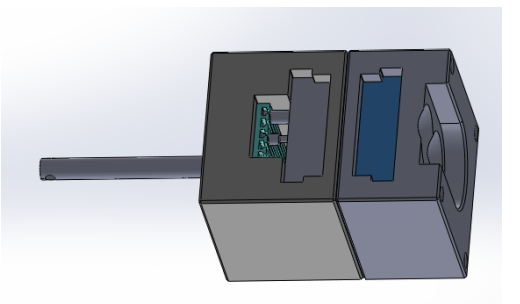

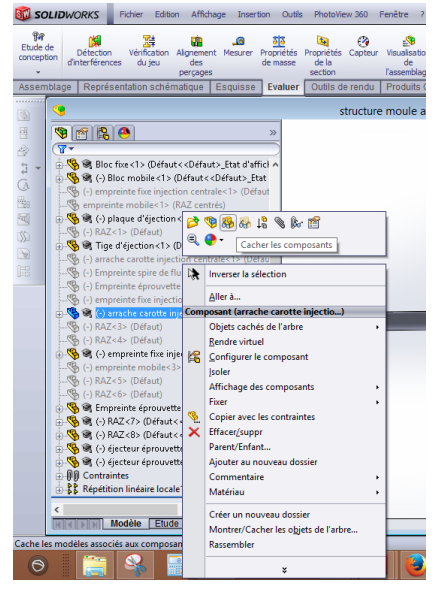

Cacher les composants « Bloc mobile » et « Empreinte fixe injection basse » et mesurer la profondeur de l'accroche carotte

A l'aide de Solidworks ouvrir les deux fichiers « empreinte fixe injection basse » et « Empreinte éprouvette traction »

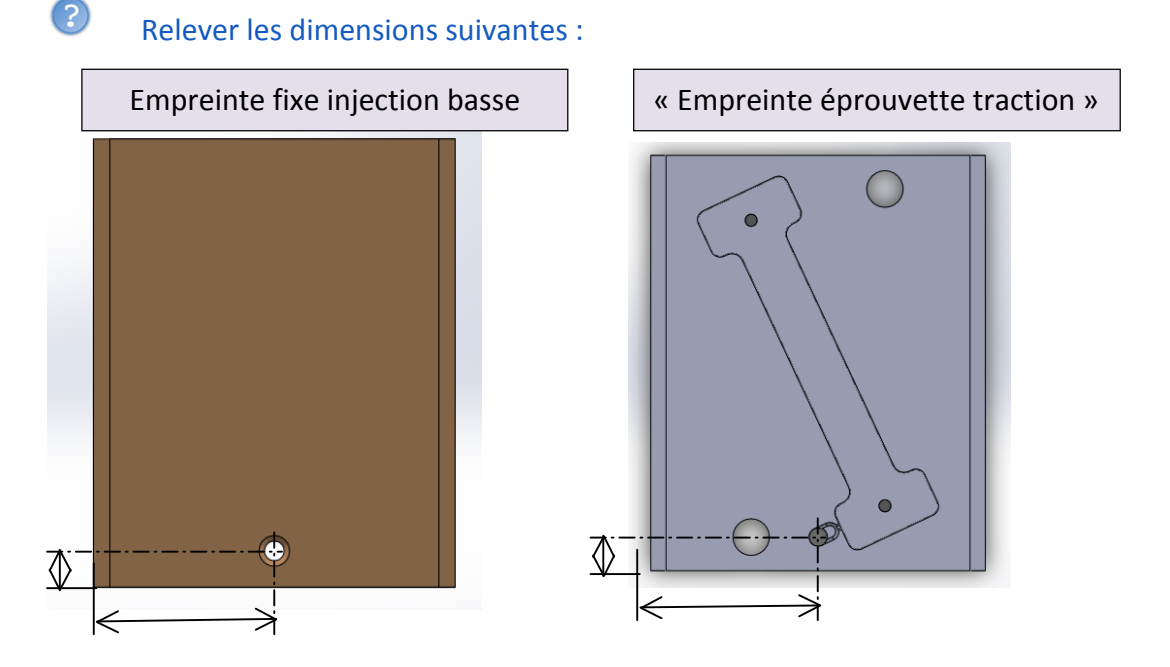

Conclure quant à la position du passage de carotte et celle de l'arrache carotte ? 5. Position et forme des canaux secondaires

Oans le dossier ressource « Injection », relever la règle concernant la longueur des canaux secondaires.

Quelle doit être la section des canaux secondaire ? Schématiser celle-ci.

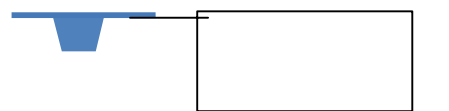

6. Forme des seuils d'alimentation.

Dans le dossier ressource « Injection », relever la règle concernant la forme et la longueur des seuils d'alimentation.

### 7. Position des passages d'éjecteurs

Les passages d'éjecteurs permettent aux éjecteurs de coulisser dans l'empreinte mobile afin d'extraire la pièce lors de l'ouverture du moule après solidification de la matière injectée.

?

?

Afin d'identifier la règle de positionnement des éjecteurs, relever les dimensions suivantes :

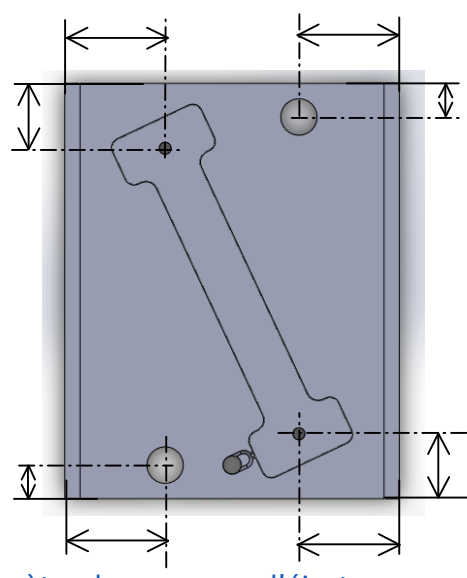

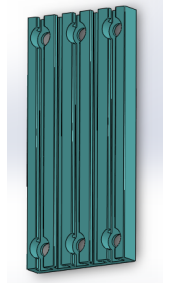

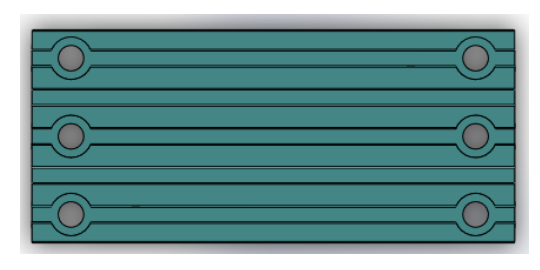

Relever le diamètre des passages d'éjecteurs.

Ouvrir le fichier d'assemblage « Structure moule assemblée » et repérer sur le schéma cidessous la position des éjecteurs et celle des rappels éjecteurs (RAZ).

Conclure quant à la position des ejecteurs ?

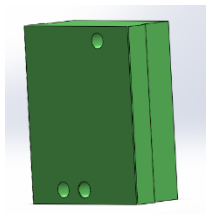

# IV. Modélisation de la partie mobile du

### moule

?

L'empreinte partie fixe est un élément standard. Il est disponible au magasin du lycée. Nous devons modéliser la partie mobile du moule en intégrant l*es fonctions qu'il doit assurer :* 

- Mettre en forme la pièce.
- Alimenter l'empreinte.
- Ejecter la pièce.

Le positionnement de l'empreinte mobile par rapport au bloc empreinte mobile n'est pas nécessaire puisque l'empreinte partie mobile est un miroir.

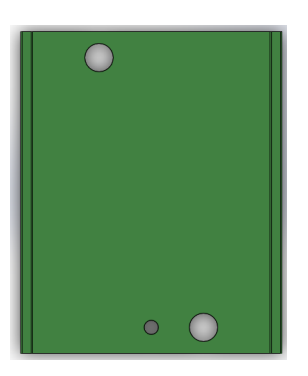

Proposer sur la représentation de l'empreinte mobile ci-contre un positionnement de l'empreinte de l'éprouvette. Respecter les échelles de grandeur

### 1. Création de l'assemblage

Nous allons commencer par créer un nouvel assemblage et l'enregistrer sous « empreinte-eprouvette-nom.sldasm ».

|                                                                                                    | Constant and the section of the section of the sect |
|----------------------------------------------------------------------------------------------------|----------------------------------------------------------------------------------------------------|
| I Frida ( ) ( )                                                                                                    | Noves-docreet Soldmons                                                                                                    |
| Image: Strength (Strength (Strengt (Strength (Strengt (Strength (Strength (Strengt( | are reprint table 32 dur angle composit de caraption<br>Rece                                                                                                    |
| Si - L Orgen<br>- B Desident<br>Coupli                                                                                                    | ive supurity X dr.phys.el.).s falses assertinges                                                                                                    |
|                                                                                                    | ine reas en pin filiale X, pleinisteur ou pius so or assertings                                                                                                    |
|                                                                                                    | Aund Wilson Of Main Ab                                                                                                    |

Puis nous allons insérer les pièces.

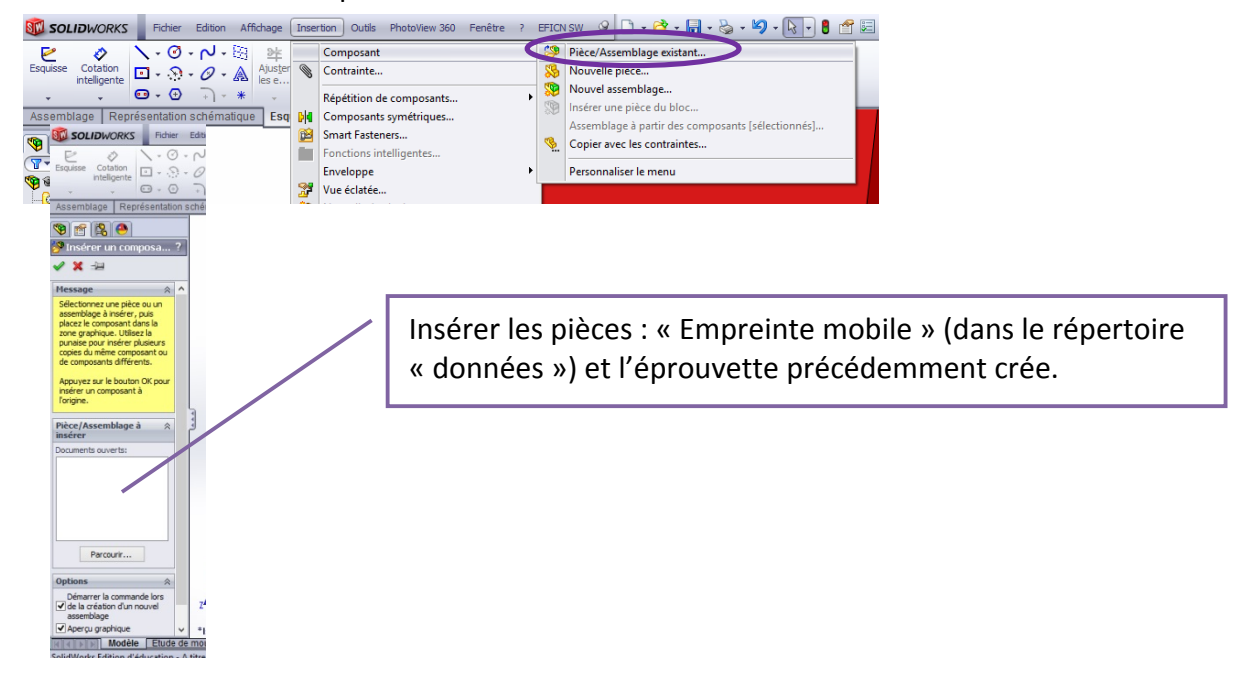

Il faut ensuite installer les contraintes afin de procéder au positionnement de l'empreinte partie mobile et de l'éprouvette dans l'outillage.

#### 2. Positionnement relatif des deux pièces

En vue d'assurer la fonction « Ejecter la pièce », il est nécessaire de positionner la forme inverse

de l'éprouvette afin que les éjecteurs se trouvent en face d'une partie massive de l'éprouvette tout en s'insérant dans les rails de la plaque d'éjection.

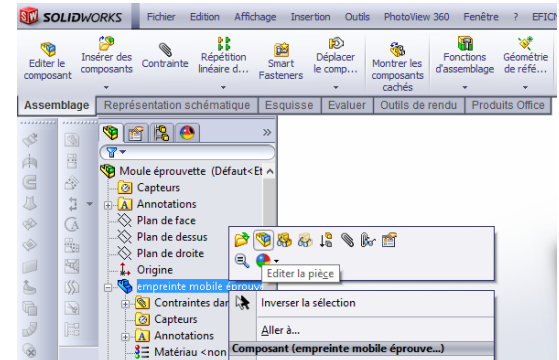

#### a) Travail préparatif

Il faut éditer chacune des pièces et créer une equisse où seront positionner des lignes de constructions permettant d'assurer ce positionnement.

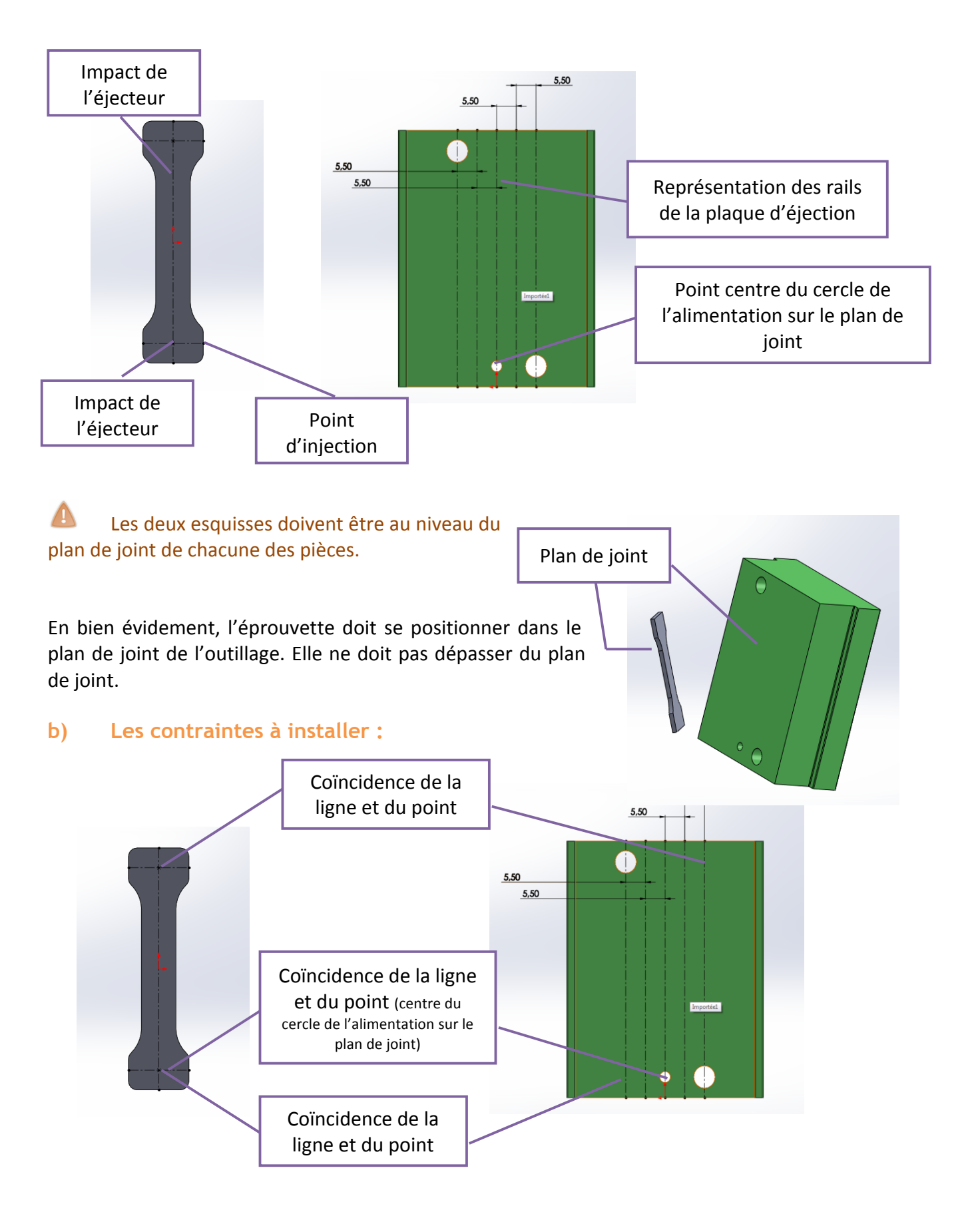

Enregistrer votre travail dans le répertoire « Travail »

Avant de créer les empreintes sous Solidworks, il est nécessaire de connaître la valeur du retrait. En effet, l'empreinte du moule doit être plus grande que la pièce à produire du fait de la contraction volumique lors de la solidification du polymère. Nous envisageons de fabriquer des éprouvettes en polyéthylène haute densité.

?

Relever dans le dossier la valeur du retrait de cette matière .

#### 3. Création de l'empreinte mobile

Nous allons utiliser la fonction « empreinte »

Editer la pièce « empreinte mobile.sldprt » et choisir Insertion / Fonction / Empreinte ou

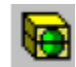

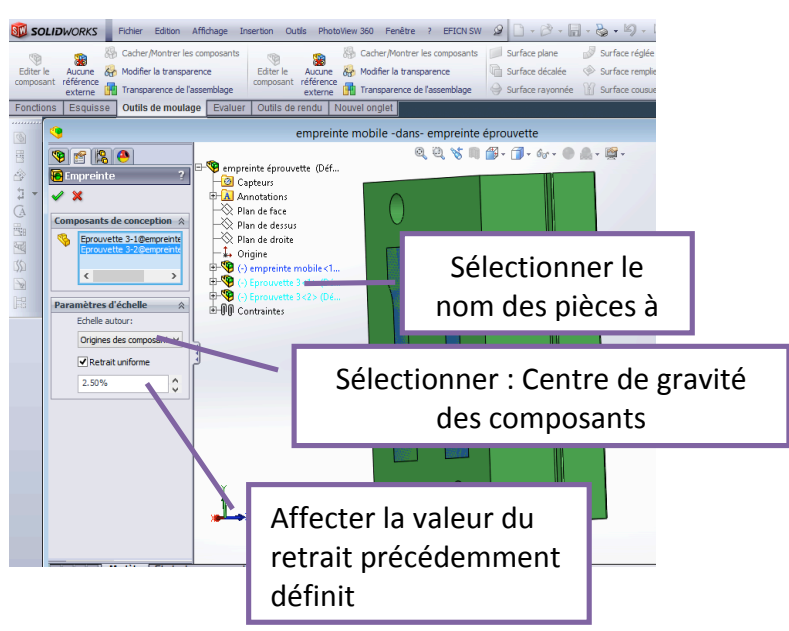

Il faut ensuite créer la pièce dérivée de l'assemblage «empreinte mobile-nom ».

Editer l'assemblage, puis sélectionner la pièce « empreinte mobile », choisir Fichier/Dériver pièce de composant.

Une nouvelle pièce est créée et ouverte. La première fonction de création est la pièce « empreinte mobile ». Cela a pour conséquence que les modifications apportées à cette dernière seront

|                                                                                                    | itian Affichana Insuitian Outlin Disa                            | LAND 201 Earline 1 EEVENCH Q B . C   | v 🔽 🕯 🗐 •                                   | transmises à la nouvelle pièce créée.                                                                                                    |
|----------------------------------------------------------------------------------------------------|------------------------------------------------------------------|--------------------------------------|---------------------------------------------|----------------------------------------------------------------------------------------------------|
| Sh Cacher M                                                                                                    | <b>3</b>                                                         | Enregistrer sous                     | × 28 1                                      |                                                                                                    |
| Editer le Aucune & Modifier I                                                                                                    | 🔄 🎯 🕆 🏦 Bureau 🔸                                                 | 🗸 🖒 Rechercher dans : Bureau         | Ajuster Convies e les er                    |                                                                                                    |
| Fonctions Esquisse Outils de                                                                                                    | Organiser   Nouveau dossier                                      | 8                                    | • • • •                                     | 👔 👔 Eprogistror la pouvollo piòco                                                                                                    |
| * <u>*</u> *                                                                                                    | P Ordinateur<br>OS (C:)                                          | Bibliothèques<br>Dossier système     |                                             |                                                                                                    |
| Image: Control of the control of the control of t | Groupe résidentiel<br>Dossier système                            |                                      | « empreinte mobile eprouvette nom.sldprt ». |                                                                                                    |
|                                                                                                    | >                                                                | Utiliser « Enregistrer sous » puis : |                                             |                                                                                                    |
| Image: Second second second        | PC-CHRISTELLE                                                    | Ordinateur<br>Dossier système        | ~                                           | Enregistrer sous avec les références 🗙 🗙                                                                                                    |
|                                                                                                    | Nom du fichier : Empreinte mobile<br>Type : Pièce (*.prt;*.sldpr | t)                                   |                                             | Double-diquez au une 🔄 Indure les composants virtuels 📄 Indure les pièces Tou ox 🗹 Indure les références rompues 💿 Affichage môt uné 🔿 Affichage à plat<br>celule pour l'éditer |
| → Axe1 ->           → Sig Eprouve           ⊕ Sig Contrai                                                                                                    | Description : Add a description                                  | e sous Patience                      |                                             | Inviti                                                                                                    |
| <ul> <li>Capteon</li> <li>Capteon</li></ul>                                                                                                    | Masquer les dossiers                                             | Enregistrer A                        | nnuler                                      |                                                                                                    |
| <ul> <li>✓ Plan de</li> <li>✓ Plan de de</li> <li>✓ Plan de dr</li> <li>✓ Unigine</li> <li>✓ Grouf de</li> </ul>                                                                                                    | roite<br>ru.1                                                    |                                      |                                             |                                                                                                    |
|                                                                                                    |                                                                  |                                      |                                             | Spécifier le dossier des abjets selectionnés:                                                                                                    |
|                                                                                                    |                                                                  |                                      |                                             | Percourr Percourr Percourr                                                                                                    |
|                                                                                                    |                                                                  |                                      |                                             | Autres options Enregistrer tout                                                                                                    |

Il est ensuite nécessaire d'assurer la fonction « Alimenter »

#### 4. Canaux secondaires

Créer une esquisse sur la face cotée empreinte et construire les canaux secondaires comme indiqué ci-dessous.

Espace pour le positionnement du seuil d'alimentation

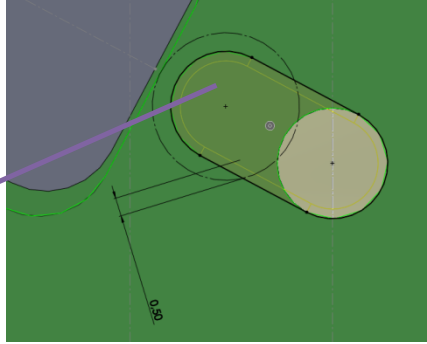

Créer les canaux secondaires par enlèvement de matière extrudée. La profondeur sera fixée à 3 mm avec un angle de dépouille de 5°.

#### 5. Seuils d'alimentation

Créer une esquisse sur la face cotée empreinte. Construire les seuils d'alimentation comme indiqué cicontre.

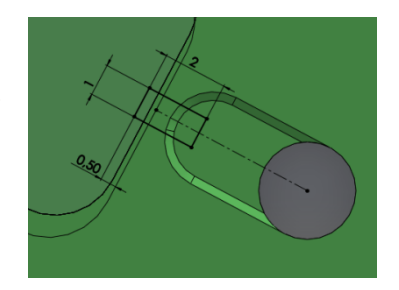

Créer les seuils d'alimentation par enlèvement de matière extrudée. La profondeur sera la même que celle des seuils de l'éprouvette 2 avec un angle de dépouille de 2°.

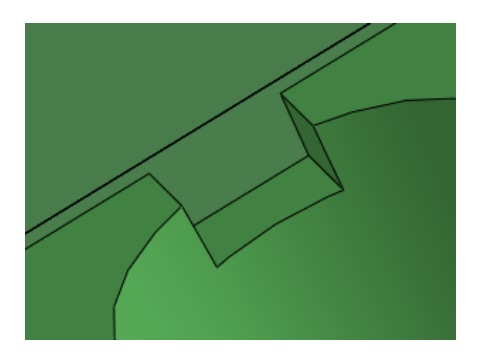

Réaliser une copie d'écran pour l'insérer dans votre compte rendu et faire valider votre travail par le professeur.